# **Creating an EPAF for Job Assignments (Student/Hourly)**

Log onto Pipeline Go to Employee tab Resources Banner Self Service Electronic Personnel Action Form New EPAF

# New EPAF Person Selection

Enter an ID, select the link to search for an ID. Enter the desired Effective Date and select the Approval Category. Then Select Go.

Detailed Directions

Video Tutorial

Enter Student/Hourly K# here

\* - indicates a required field.

ID: \*

Or Search for K# here
Effective Date: MM/DD/YYYY\* 07/25/2018

Approval Category: \*

Not Selected V

Once you're at the new EPAF screen, enter employee's K#. Hit "tab" on your keyboard and a name should populate (if not, please contact HR). Next select the effective date of the assignment. Followed by the correct approval category.

\*It is extremely important that the correct effective date and approval category are selected. HR cannot fix an error made at this stage nor can it be edited later on.

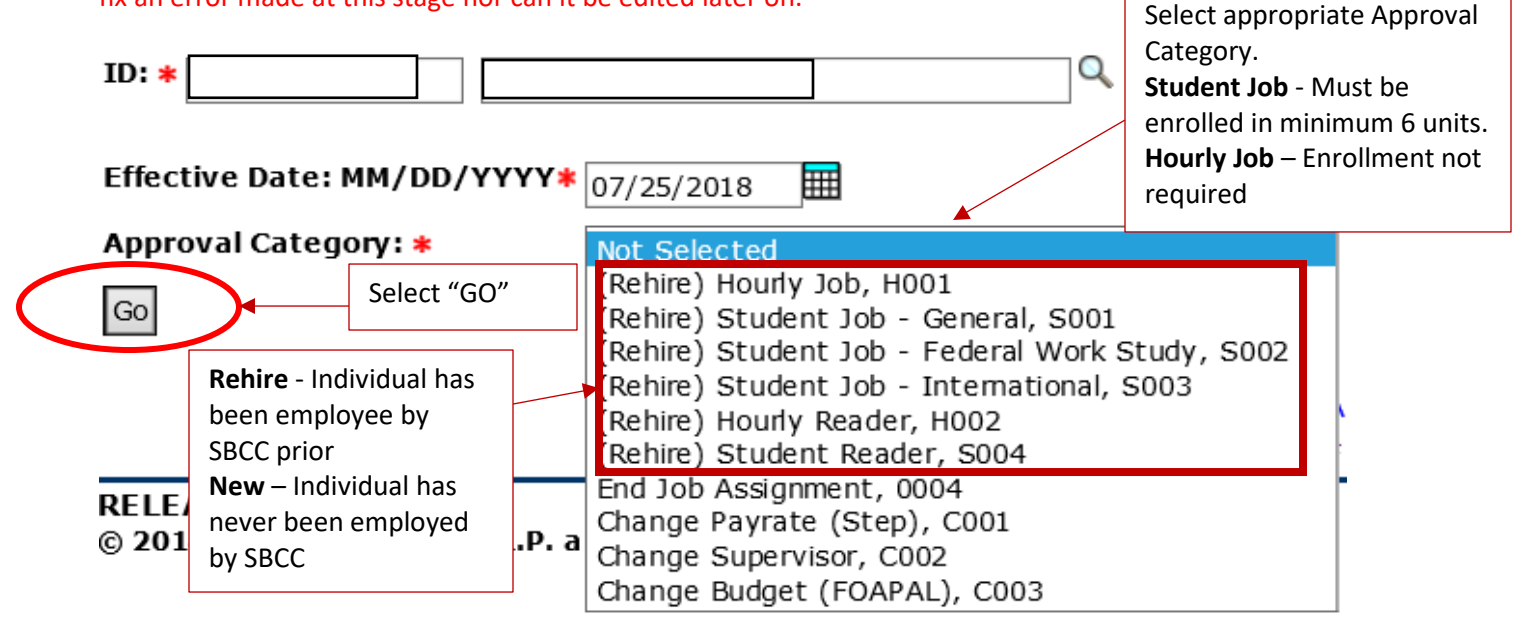

Hit "Go"

# **New EPAF Job Selection**

# New EPAF Job Selection

| Riter or search for a new position number and enter the suffix, or select the link under Title. |         |          |           |        |                        |                         |              |          |                |        |        |  |
|-------------------------------------------------------------------------------------------------|---------|----------|-----------|--------|------------------------|-------------------------|--------------|----------|----------------|--------|--------|--|
| ID:                                                                                             |         |          |           |        |                        |                         |              |          |                |        |        |  |
| Query                                                                                           | Date:   | Ju       | l 25, 20  | 18     |                        |                         |              |          |                |        |        |  |
| Approv                                                                                          | al Cate | gory: Ho | ourly Jol | b Assi | gnment, H001           |                         |              |          |                |        |        |  |
| Hourly Job, HRLYJB Select Position # Search                                                     |         |          |           |        |                        |                         |              |          |                |        |        |  |
| Search                                                                                          | Туре    | Positio  | n S       | uffix  | Title                  | Time Sheet Organization | Start Date   | End Date | Last Paid Date | Status | Select |  |
| Q                                                                                               | New Job |          |           |        |                        |                         |              |          |                |        | ۲      |  |
|                                                                                                 | Primary | C99976   | 0         | 0      | Human Resources Tech I | 4606, Human Resources   | Aug 07, 2017 |          | Jul 31, 2018   | Active | 0      |  |
| All Job                                                                                         | S       |          |           |        |                        |                         |              |          |                |        |        |  |
| Gol                                                                                             |         |          |           |        |                        |                         |              |          |                |        |        |  |

Select the magnifying glass in the search area.

### The "New Position Selection" screen should appear.

Position Number can remain blank. Employee Class should highlight "All." COA highlight "All." Select your Budget Organization. Hit "GO." Search results should populate near the bottom. Select Position.

|           | Search Crite  | eria       |                                                             |        |                 |                           |              |          |
|-----------|---------------|------------|-------------------------------------------------------------|--------|-----------------|---------------------------|--------------|----------|
|           | Position Num  | ber:       |                                                             |        |                 |                           |              |          |
|           | Employee Cla  | ass:       | All<br>AI, Adjunct - Instruction<br>AN, Adjunct - Non Instr | Ç      |                 |                           |              |          |
|           | COA:          |            | All<br>1, Santa Barbara City College                        | 2      |                 | Select <b>your</b> Budget |              |          |
|           | Budget Orga   | nization:  | All<br>0000, Non-Departmental<br>0206, Accounting Education |        | <b>~ &gt;</b>   | Organization.             |              |          |
| $\langle$ | Go            | Select     | "Go" to see search                                          |        |                 |                           |              |          |
|           |               | results    | below                                                       |        |                 |                           |              |          |
|           | Jump to Botto | om<br>dits |                                                             |        |                 | Return to EPAF Menu       |              |          |
|           | A Position    | Title 🖕    | Employee Class                                              |        | A Budget        | Organization              | Begin Date   | End Date |
| <         | HI8963 R      | eader HS   | , Hourly Staff- Non Instruct                                | •<br>1 | *<br>0628, Grap | hic Design & Photography  | Jan 01, 2014 |          |

\*Selections differ based on department.

# That should take you back to the "New EPAF job Selection" screen. Enter suffix.

Make sure New Job is selected

| Hour        | iy Job, Hi | RLYJB    |       | Enter Suffix           |          |                            |              | L        |                |        |            |
|-------------|------------|----------|-------|------------------------|----------|----------------------------|--------------|----------|----------------|--------|------------|
| Sear        | ch Type    | Position | Suffi | Title                  | Time Sh  | eet Organization           | Start Date   | End Date | Last Paid Date | Status | Select     |
| Q           | New Jo     | ні8963 🄇 | 00    | Reader                 | 0628, Gr | aphic Design & Photography |              |          |                | •      | $\bigcirc$ |
|             | Primary    | C99976   | 00    | Human Resources Tech I | 4606, Hu | man Resources              | Aug 07, 2017 |          | Jul 31, 2018   | Active | 0          |
| All .<br>Go | Jobs       | Select " | GO"   |                        |          |                            |              |          |                |        |            |

# \*Suffixes for Hourly versus Students

- Students use a Letter and Number combination

- Hourly use a two number combination

F = fall

S = spring

X = summer

Y = intersession for International Students (Please note\*International Students must be rehired and approved through EPAF system for each semester AND for each intersession) Student- FO(F,zero) Hourly- 00(double zero)

PLEASE NOTE\*\* if they have more than one job in SAME department, the number ascends. It is your responsibility to find out if your student has more than one job on campus (especially important if same Dept.) so, you can create the suffix correctly and not cancel your colleague's job for same student that is already in place. If someone is a rehire, select active jobs box so you can see all jobs they are currently active in. This will allow you to see if someone in your Dept. has already hired them. Each semester you MUST choose "NEW JOB" so you are able to enter the correct suffix.

(Student with 2 jobs) Job #1 with Professor X in Biology- F0 Job #2 with Professor Y in Biology- F1 (Hourly with 2 jobs) Job #1 with Professor X in English- 00 Job #2 with Professor Y in English- 01

Hit "GO."

Here's the body of your **EPAF**.

# **Required Fields\***

- Timesheet Org(4 digit budget org)
- Step
- Supervisor K#
- Position title of employee

| Item                                    | Current Value             | New Value |                 | Select Steps 1-5.    |
|-----------------------------------------|---------------------------|-----------|-----------------|----------------------|
| Employee Class Code: *                  |                           | Q         | HS              |                      |
| Timesheet Org: * — Enter 4 Digit Budge  | t Org                     | Q         |                 |                      |
| Salary Group: *(Not Enterable)          |                           | 2019      |                 |                      |
| Step: *                                 |                           |           | Select Amount   | $\checkmark$         |
| Jobs Effective Date: MM/DD/YYYY*        |                           |           | 07/25/2018      |                      |
| Supervisor ID: * _ Search Supervisor K# | ŧ                         | Q         |                 |                      |
| Title: *                                |                           |           | Select a Postio | n Title 🗸            |
| Job Begin Date: MM/DD/YYYY              | Do <u>NOT</u> adjust date |           | 07/25/2018      |                      |
| Contract Type:                          |                           |           | Not selected 🗸  | •                    |
| Job Status: *(Not Enterable)            |                           | A         |                 | _                    |
| Job Change Reason: *(Not Enterab        | le)                       | START     | Set to Prima    | ry. Use Secondary if |
| Pays: *(Not Enterable)                  |                           | 1         | employee al     | ready has an active  |
| Factor: *(Not Enterable)                |                           | 1         | job on camp     | ous.                 |

\*Effective date will automatically match the effective date entered on the first "New EPAF Job Selection" screen

\*Other fields should not be edited including "Job Begin Date"

#### **Budget Line**

Your budget line should default to the correlated Position #. However, you may need to edit the account #.

| Hour<br>Hour<br>Stude<br>Stude<br>Hour | ly, Instr<br>ly, NOI<br>ent,Instr<br>ent,NOI<br>ly Read | uctional 2<br>N-Instruct<br>uctional 2<br>N-Instructi<br>ler 24220 | 242000<br>ional 23200<br>242100<br>ional 23210<br>0 | 00<br>0 |                  |           |            |         |        |         |
|----------------------------------------|---------------------------------------------------------|--------------------------------------------------------------------|-----------------------------------------------------|---------|------------------|-----------|------------|---------|--------|---------|
| Stude<br>New<br>Effectiv               | ent Read                                                | ler 24225<br>/dd/yyyy <sub>07/</sub>                               | <b>O</b><br>25/2018                                 |         | Use aco<br>above | count num | ıber guide |         |        |         |
| СОА                                    | Index                                                   | Fund                                                               | Organization                                        | Account | Program          | Activity  | Location   | Project | Cost   | Percent |
| Q 1                                    |                                                         | Q 12092                                                            | Q 0424                                              | 299999  | 060200           | Q         | <b>Q</b>   |         |        | 100.00  |
| ۹,                                     | 1                                                       | Q                                                                  | Q.                                                  | Q       | 9                | ۹.        |            |         |        |         |
| ۹ 🗌                                    |                                                         |                                                                    |                                                     |         |                  |           |            |         |        |         |
| Q                                      |                                                         |                                                                    |                                                     |         | Q                |           |            |         |        |         |
| ۹ 🗌                                    |                                                         | Q                                                                  | Q                                                   | ٩,      | Q                | Q         | Q          |         |        |         |
| -                                      |                                                         |                                                                    |                                                     |         |                  |           |            |         | Total: | 100.00  |

#### **Routing Queue**

Routing queue for New hires must include 2 levels and Required Action: Level 40- Dept Mgr/Dean Required Action = Approve Level 99- Human Resources Required Action = Apply Routing queue for Rehires must include 3 levels and Required Action: Level 40- Dept Mgr/Dean Required Action = Approve Level 99- Human Resources) Required Action = Approve Level 100- Final Processing (Automic/Job Scheduler (BANWORX)) Required Action = Apply

-If you have a Federal Work Study student you will need to be sure it is routed to Elsa Chavez Level 20- Financial Aide- Elsa Chavez Required Action = Approve -If you have an International student you MUST choose Rosemary Santillan or Carola Smith

Level 10- International Students Required Action = Approve

| Use Routing Queue Gui          | de above | Click on magnifying glas | Use Routing Queue Guide<br>above |   |                 |                  |
|--------------------------------|----------|--------------------------|----------------------------------|---|-----------------|------------------|
| Routing Queue                  |          | select                   | an s name. Fil                   |   |                 |                  |
| Approval Level                 | User Nam |                          |                                  | F | Required Action |                  |
| 99 - (SUPER) Human Resources   |          |                          |                                  |   | Approve         |                  |
| 100 - (FINAL) Final Processing | Q        |                          |                                  |   | Apply 🔶 🕇       |                  |
| Not Selected                   | ✓ Q      |                          |                                  | < | Not Selected    | $\triangleright$ |
| Not Selected                   | ✓ Q      |                          |                                  |   | Not Selected    | $\checkmark$     |
| Not Selected                   | ✓ Q      |                          |                                  |   | Not Selected    | $\checkmark$     |
| Not Selected                   | ✓ Q      |                          |                                  |   | Not Selected    | $\checkmark$     |

# Save and then Submit

Your transaction will let you let you know when you have successfully submitted an EPAF.

Click <u>HERE</u> to get to New EPAF screen